# OUTDOORROUTER EZR26-5G QUICK GUIDANCE

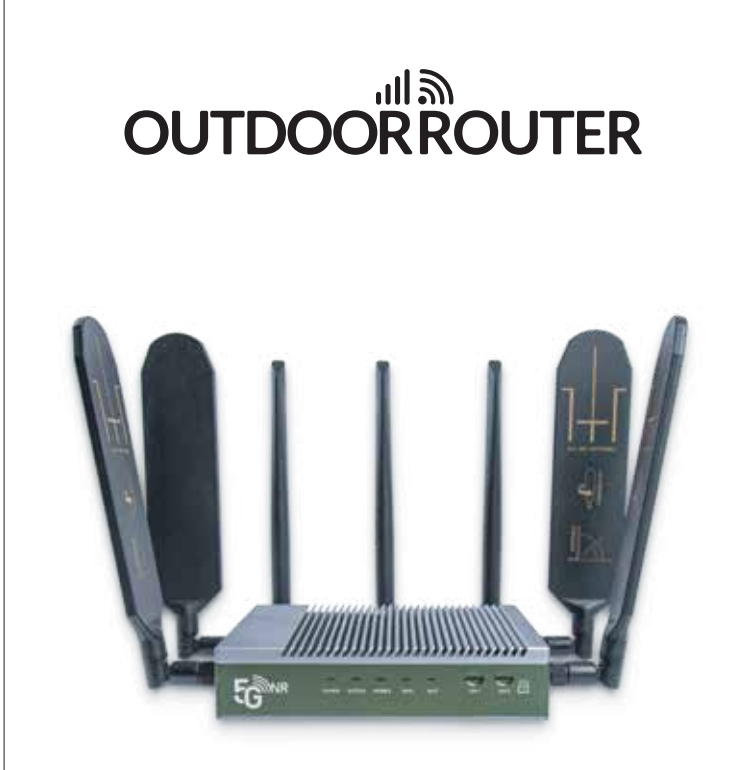

### EZR26-5G ROUTER QUICK GUIDANCE

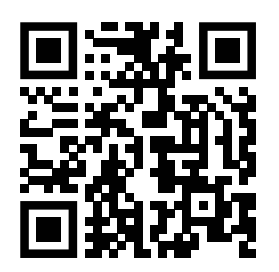

This quick guide covers initial setup and basic operations. Scan the QR code or access the link to the full online manual.

indoor.router.works/ezr26-5g

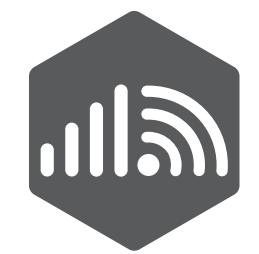

### OUTDOORROUTER

For operations and features not covered in this guide, please check more instructions on the full online manual.

Our support team is ready to assist you with any questions.

E-MAIL supports@outdoorrouter.com

CONTACT US www.outdoorrouter.com/contacts/

# OUTDOORROUTER EZR26-5G QUICK GUIDANCE

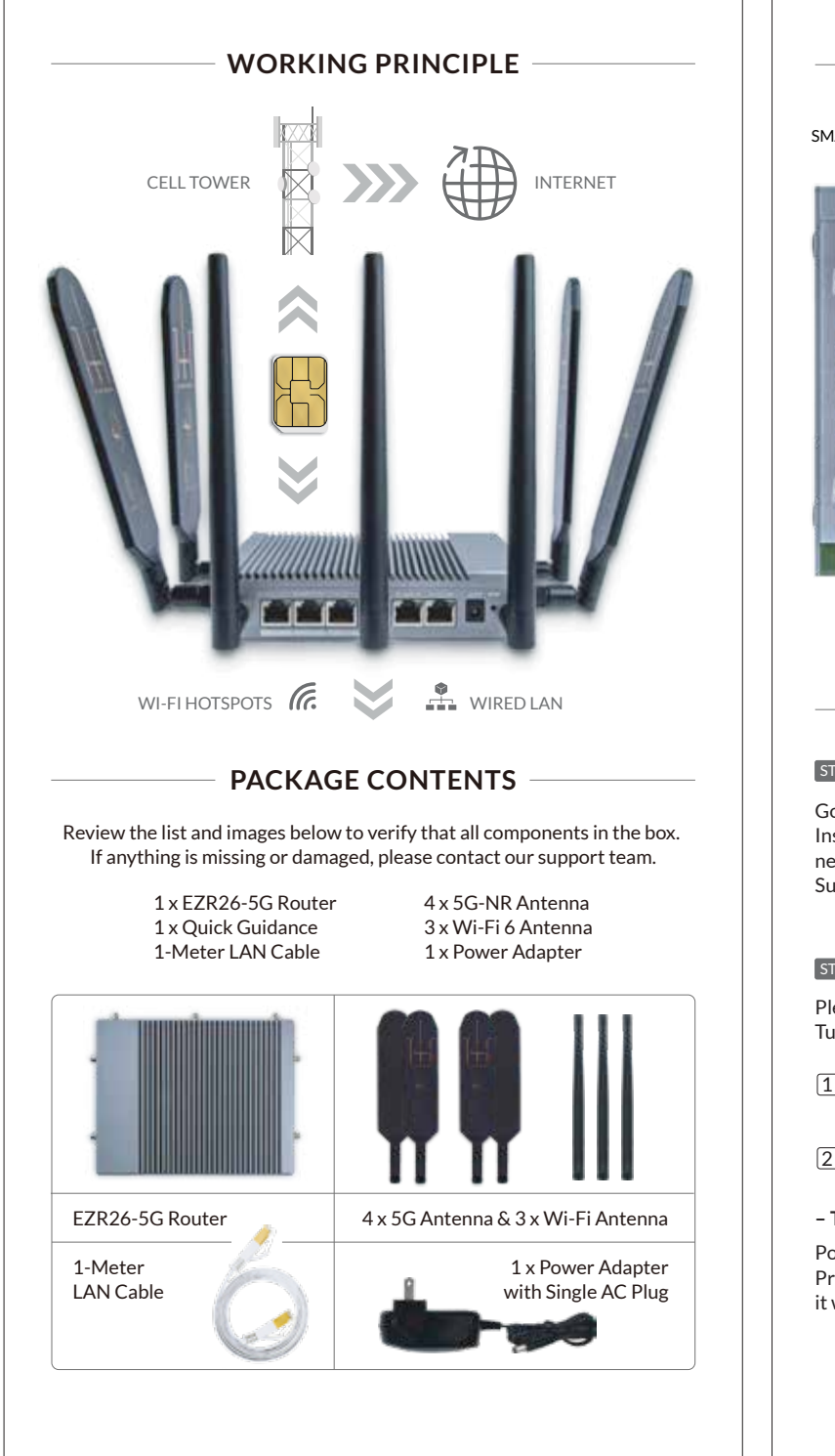

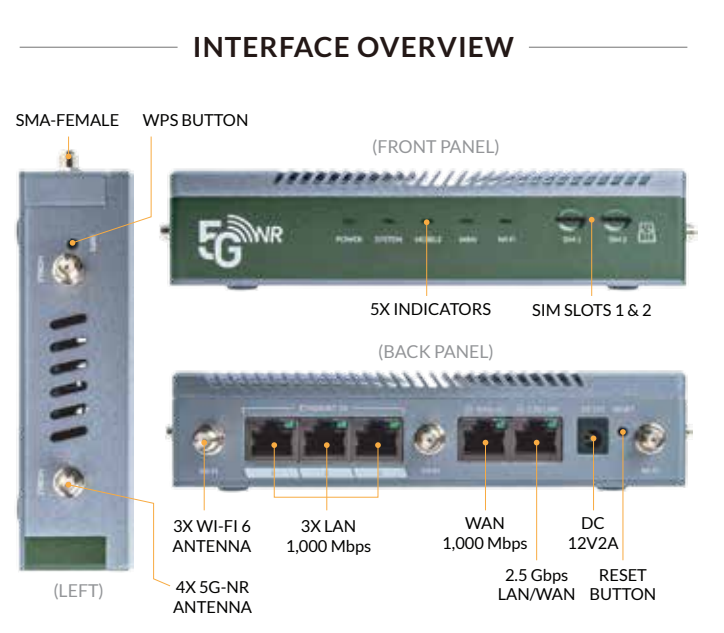

### INSTALLATION

#### STEP 1.1 CHOOSE LOCATION

Good **cellular signal quality** is essential for fast and stable mobile internet. Install the router in a location with strong signal coverage – ideally elevated, near a window, and away from obstacles and other electronic devices. Suggest using a smartphone to explore the area and find a suitable location.

### STEP 1.2 INSERT A SIM CARD

Please use workable Nano SIM cards (12.3x8.8mm) with active data plans. Turn off the router power before inserting a SIM card.

- 1 Position the SIM card with the gold contacts facing up and the notched corner pointing inward, lining up with the primary *SIM1* slot.
- 2 Press the SIM card gently until you hear a click indicating success.

### - To Remove A SIM Card -

Power off the router. Press the SIM card and it will click and pop out.

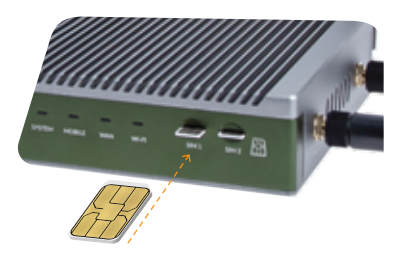

# OUTDOORROUTER

## EZR26-5G QUICK GUIDANCE

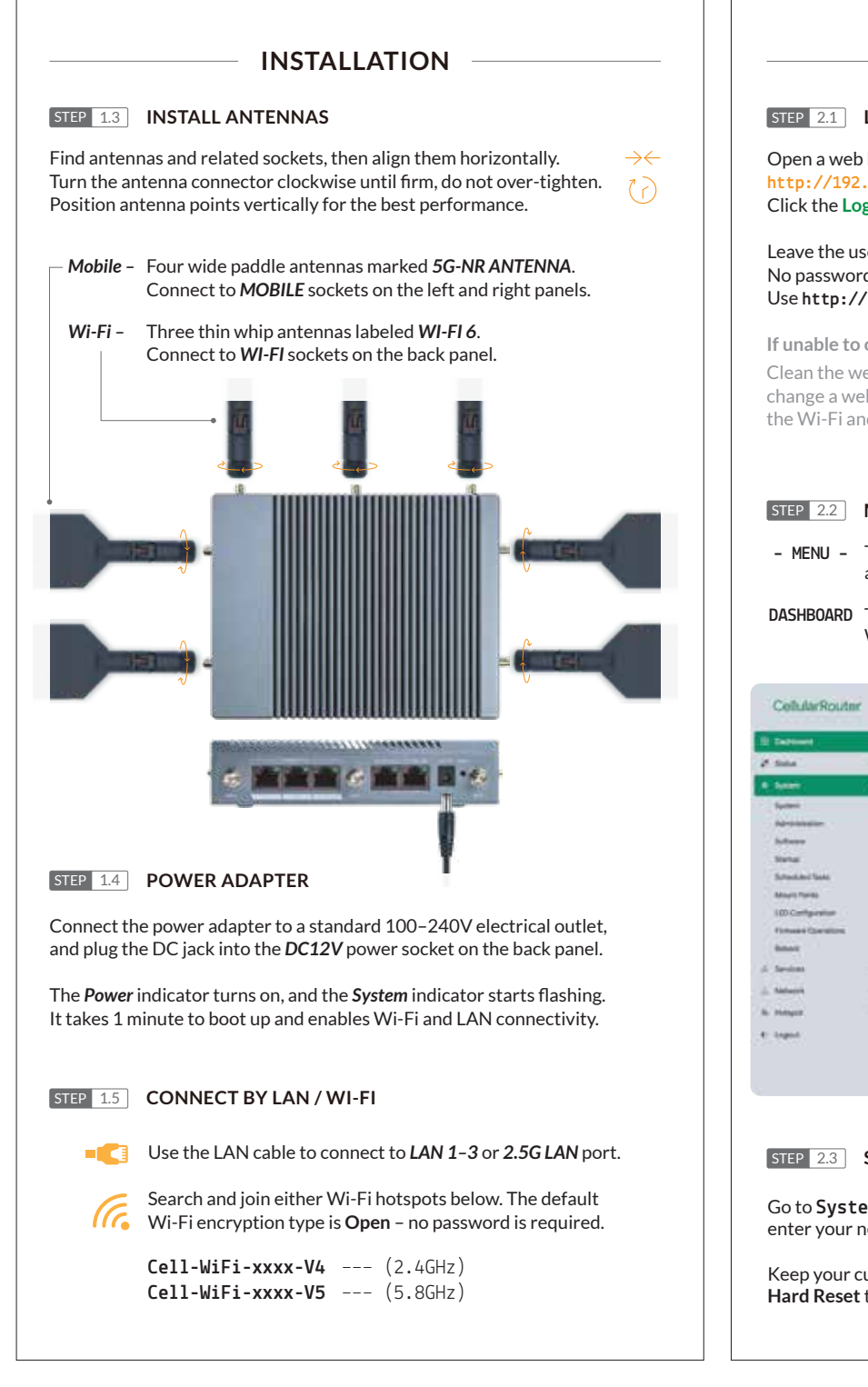

### FIRMWARE -

#### STEP 2.1 LOGIN ADMIN

Open a web browser, enter the router IP http://192.168.20.1/ in the address bar. Click the Login button to access.

Leave the username **root** unchanged. No password is required initially. Use http://instead of https://.

If unable to open the login page: Clean the web browser cache, or change a web browser, and recheck the Wi-Fi and LAN connections.

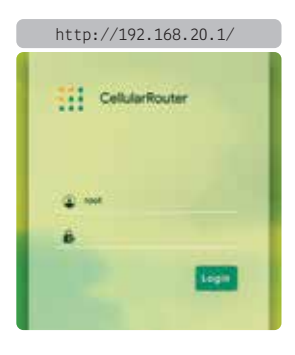

### STEP 2.2 MENU AND DASHBOARD

- MENU The navigation menu is on the left. On small screens, it collapses into a button in the top left corner. Click the main menu to view submenus.
- DASHBOARD The front dashboard has four sections: Mobile, Internet, Devices, and Wireless, along with their status. Click the icons to configure them.

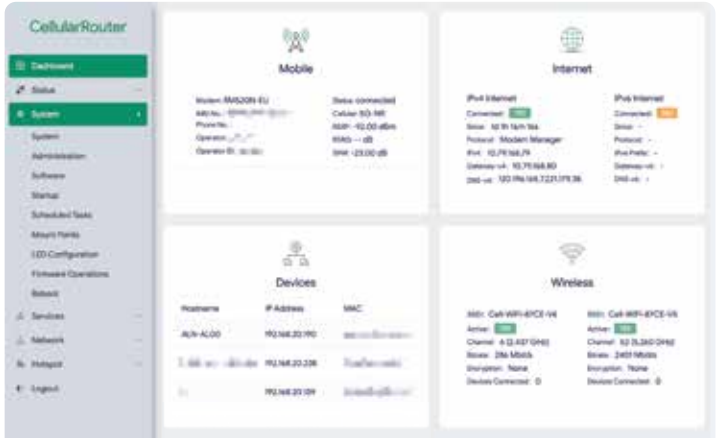

### STEP 2.3 SET ROUTER PASSWORD

Go to **System > Administration: Router Password** enter your new custom password twice and click the **Save** button.

Keep your custom router password safe. If forgotten, you'll need to **Hard Reset** the router to regain access.

# 

## EZR26-5G QUICK GUIDANCE

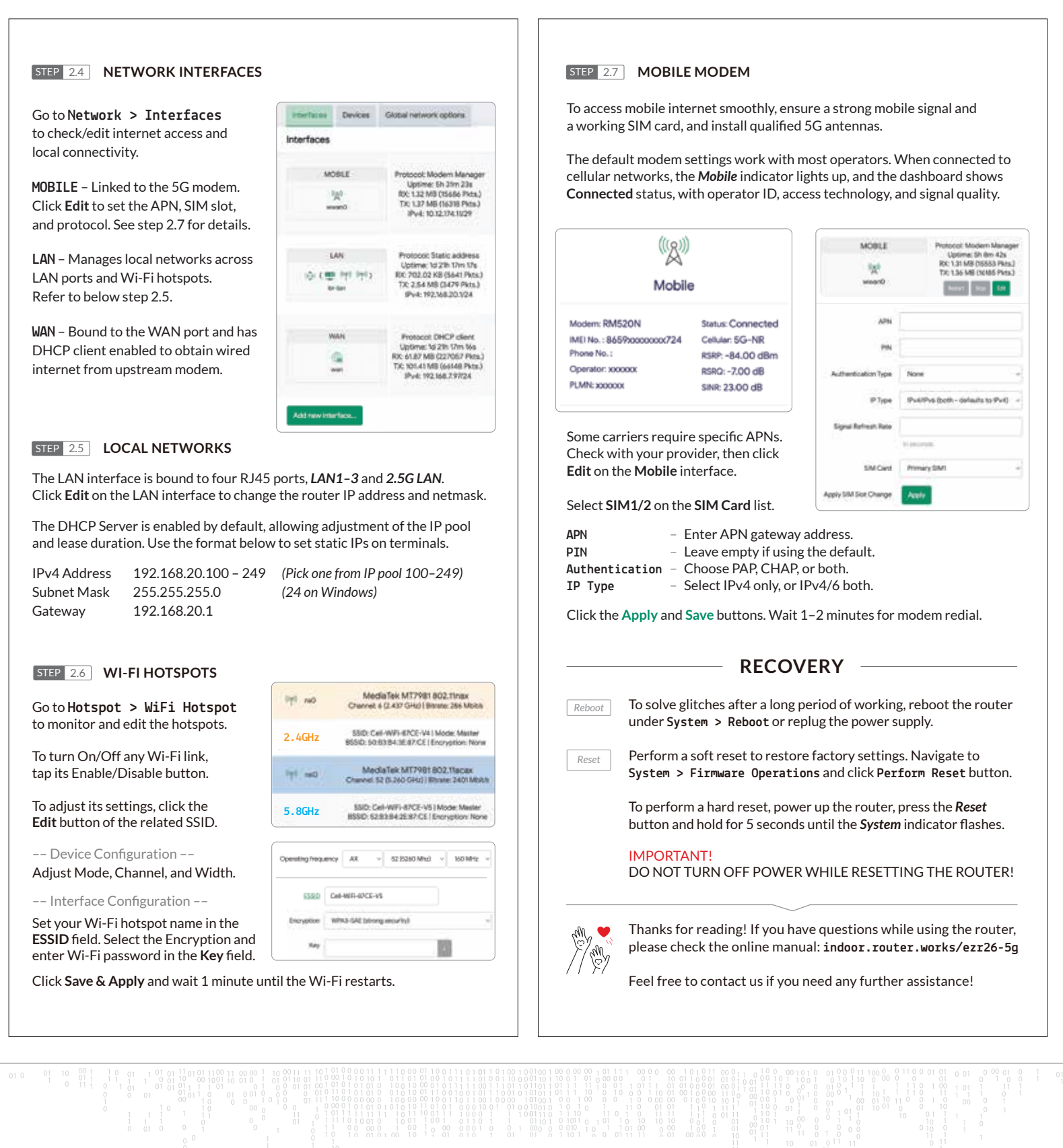